## STIFTUNG Akkreditierungsrat

Prozessbeschreibung

## Stand 07/2025

## Eintragen von Auflagenerfüllungen in der Akkreditierungsdatenbank für akkreditierte Hochschulen

Die folgende Prozessbeschreibung erläutert die Erfassung von Auflagenerfüllungen durch akkreditierte Hochschulen. Voraussetzung hierfür ist, dass die Akkreditierungen der betreffenden Studiengänge im Rahmen der internen Akkreditierung Ihrer Hochschule vorgenommen wurden.

Als akkreditierte Hochschulen gelten:

- systemakkreditierte Hochschulen,
- Hochschulen, die im Rahmen eines Alternativen Verfahrens akkreditiert wurden,
- Hochschulen, die im Rahmen einer Experimentierklausel (altes Recht) akkreditiert wurden.

<u>Hinweis</u>: Auflagenerfüllungen für programmakkreditierte Studiengänge (nach altem Recht) können von Ihnen nicht eingetragen werden. Bitte wenden Sie sich an die Agentur, die das Verfahren betreut hat.

Um eine Auflagenerfüllung für einen intern akkreditierten Studiengang in ELIAS einzutragen, gehen Sie bitte wie folgt vor:

 Wählen Sie unter Akkreditierungsdatenbank den Menüpunkt Bearbeitung Akkreditierung.

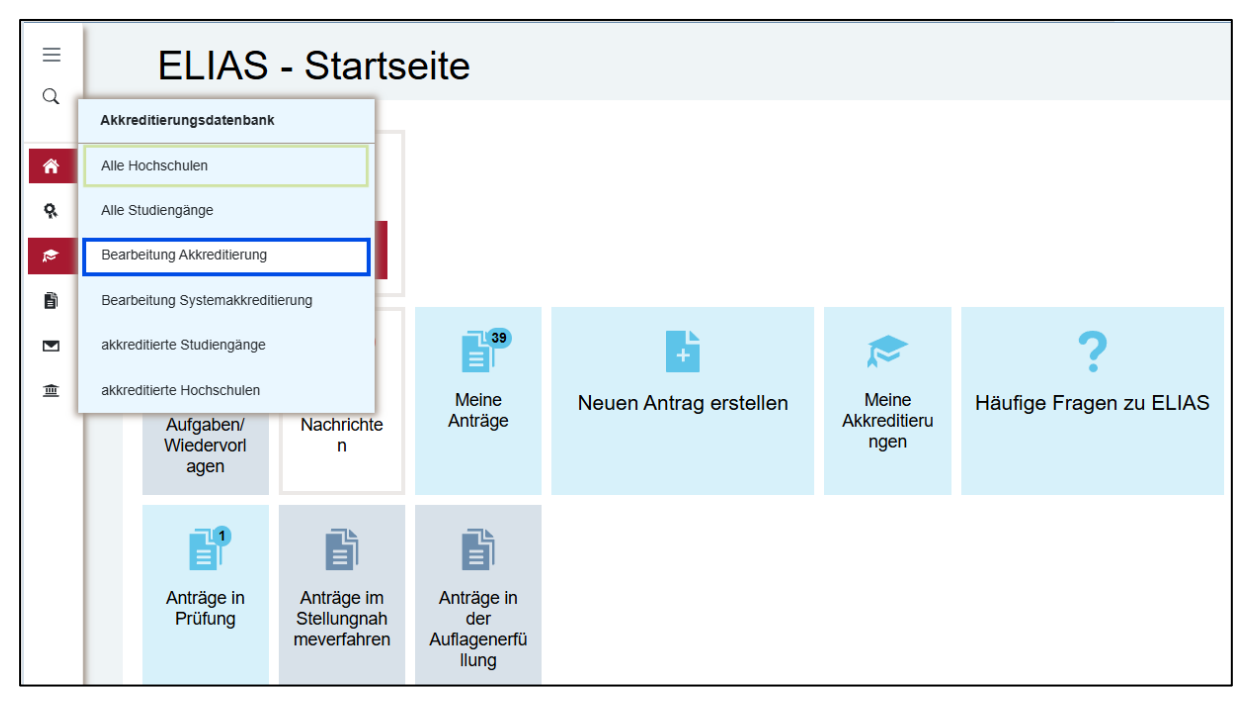

 Mit Hilfe der Suchfunktion können Sie gezielt nach einzelnen Studiengängen suchen oder sich über die Filterfunktion alle internen Akkreditierungen mit dem Status "Akkreditiert mit Auflagen" anzeigen lassen. Klicken Sie hierzu auf *Filter* und anschließend auf das "+", um einen neuen Filter hinzuzufügen.

| =<br>⊲   |   | Akkreditieru             | ingen verwalten                               |                                                                          |              |             |
|----------|---|--------------------------|-----------------------------------------------|--------------------------------------------------------------------------|--------------|-------------|
| Â        |   | Studiengang              | Q Suchen                                      |                                                                          |              |             |
| <b>₽</b> |   | Filter: Neu              | nren: An der Hochschule intern akkreditiert 🗙 | Akkreditierungsstatus: Akkreditiert mit Auflagen Gespeicherte Filter Neu | X C Zurückse | Jî 🚺 🛃      |
| Î        |   | Akkreditierungsverfahren | An der Hochschule intern akkreditiert         | • ×                                                                      | a 🗘          | •           |
| 重        |   | Akkreditierungsstatus    | Akkreditiert mit Auflagen $	imes$             | • ×                                                                      |              | + 10 Felder |
|          | ⇒ | Filter speichern         | ilter löschen                                 |                                                                          |              | + 10 Felder |
|          |   |                          |                                               | Q Suchen Schließen                                                       |              | + 10 Felder |

- Über den Button *Filter speichern* können Sie Ihre Suche unter einem beliebigen Namen abspeichern. So ersparen Sie sich das erneute Eingeben aller Filterkriterien. Beim nächsten Login können Sie die Suche über *Gespeicherte Filter* aufrufen.
- Als Ergebnis werden Ihnen alle intern akkreditierten Studiengänge angezeigt, die mit Auflagen akkreditiert wurden. Sie können die Liste durchgehen und die jeweilige Auflagenerfüllung (bzw. eine teilweise Erfüllung) in der Datenbank hinterlegen.
- Alternativ können Sie im Bereich *Bearbeitung Akkreditierung* auch direkt nach einem bestimmten Studiengang gesucht werden.
- Starten Sie die Suche und wählen Sie anschließend den gewünschten Studiengang durch Klick auf den Akkreditierungstyp neben der Studiengangsbezeichnung aus. Dadurch öffnen Sie die Akkreditierung, für die die Auflagenerfüllung eingetragen werden soll.

▲ Wichtig: Wenn Sie stattdessen auf den Namen des Studiengangs klicken, gelangen Sie in die öffentliche Ansicht der Datenbank. Dort besteht keine Möglichkeit, Auflagenerfüllungen zu bearbeiten.

| ≡<br>⊲ | Akkreditierungen verwalten                                                                                                    |
|--------|----------------------------------------------------------------------------------------------------|
| Â      | Studiengang       Politikwissenschaft                                                                                                    |
| Ŷ.     | Filter     Akkreditierungsverfahren: An der Hochschule intern akkreditiert     X     Akkreditierungsstatus: Akkreditiert mit Auflagen     X     C     Zurücksetzen     Gespeicherte Filter |
| \$     | Filter: Neu                                                                                                    |
|        | Akkreditierungsverfahren An der Hochschule intern akkreditiert 🗸 🖌 d                                                                                                    |
|        | Akkreditierungsstatus Akkreditiert mit Auflagen × + 8 Felder                                                                                                    |
|        | + 8 Felder ····                                                                                                    |
|        | Filter speichern                                                                                                    |
|        | Q Suchen Schließen                                                                                                    |

 Der entsprechende Akkreditierungsdatensatz wird Ihnen angezeigt, inklusive der beiden Optionen Auflagenerfüllung bearbeiten und Gutachten austauschen (nur für Studiengänge verfügbar, die im Rahmen des hochschulinternen QM-Systems akkreditiert worden sind).

| III d    | Angewandte Politikwissenschaft (M.A.)<br>Testhochschule |                                                                                                    |  |  |
|----------|---------------------------------------------------------|----------------------------------------------------------------------------------------------------|--|--|
| Â        | <b>₹</b> 2                                              | Zur Übersicht der Programmakkreditierungen                                                                                                    |  |  |
| <b>₽</b> |                                                         | Reakkreditierung                                                                                                    |  |  |
|          |                                                         | Von 01.10.2024 bis 30.09.2032 (Sichtbar)                                                                                                    |  |  |
| ≞        |                                                         | Studiengang                                                                                                    |  |  |
|          |                                                         | Studiengang     HSK Nummer       Angewandte Politikwissenschaft, M.A.     28939       Abschlussgrad     Master       Regelstudienzeit     4 Semester       Studienform     Volizeit |  |  |
|          |                                                         | Hochschule<br>Testhochschule                                                                                                    |  |  |

 In dem Bereich *Bearbeitung Akkreditierung* haben Sie zusätzlich die Möglichkeit, Auflagenerfüllung auch für frühere Akkreditierungen nachzutragen.

**Beispiel:** beim Studiengang "Angewandte Politikwissenschaft" liegen zwei Akkreditierungsvorgänge vor, die beide den Status *Akkreditiert mit Auflagen* aufweisen. Für beide Vorgänge können Sie die entsprechenden Auflagenerfüllungen eintragen.

|          | Akkreditierungen verwalten                                                                                                    |                                   |                 |                  |               |                |
|----------|----------------------------------------------------------------------------------------------------|-----------------------------------|-----------------|------------------|---------------|----------------|
| Â        | Studiengang Q Suchen                                                                                                    |                                   |                 |                  |               |                |
| 9.<br>,¢ | Filter       Akkreditierungsverfahren: An der Hochschule intern akkreditiert       X       Akkreditierungsstatus: Akkreditiert mit Auflagen       X       C       Zurücksetzen         Akkreditierungen (3)       Image: State State |                                   |                 |                  |               |                |
| Ĩ        | Тур                                                                                                    | <ul> <li>Studiengang</li> </ul>   | Akkreditiert ab | Akkreditiert bis | Abschlussgrad | ٥              |
|          | Erstakkreditierung                                                                                                    | Politikwissenschaft               | 12.12.2024      | 30.09.2032       | Master        | + 8 Felder     |
|          | Erstakkreditierung                                                                                                    | Angewandte<br>Politikwissenschaft | 01.10.2021      | 30.09.2024       | Master        | + 8 Felder ··· |
|          | Reakkreditierung                                                                                                    | Angewandte<br>Politikwissenschaft | 01.10.2024      | 30.09.2002       | waster        | + 8 Felder     |
|          | 1 - 3 von 3 Pro Seite: 1                                                                                                    | 0 25 50 100                       |                 |                  |               | « < 1 > »      |

- Durch Klicken auf das Feld Auflagenerfüllung bearbeiten öffnet sich ein modales Fenster. Wenn alle Auflagen erfüllt sind, reicht das Setzen eines Häkchens bei Aufgaben vollständig erfüllt. Sollten Auflagen nur teilweise erfüllt sein, lässt sich dieses im Feld Kommentar zur Auflagenerfüllung dokumentieren.
- Durch Klicken auf Auflagenerfüllung eintragen wird die Auswahl übernommen und die Auflagenerfüllung/teilweise Auflagenerfüllung wird in der öffentlichen An-

| uflagenerfüllung bearbeiten                                                                                                    |                       |
|----------------------------------------------------------------------------------------------------|-----------------------|
| Auflagen vollständig erfuitt<br>Mit dem Eintragen einer teilweisen Auflagenerfullung wird der Status der Akkreditierung auf<br>'Akkrediter (Auflagen teilweise erfullti)' gesetzt.<br>Danach ist eine eineute Bearbeitung der Auflagenerfüllung solange möglich, bis eine vollständige<br>Auflagenerfüllung eingetragen wird. |                       |
| Bitte beachten Sie, dass bei einer teilweisen Erfüllung der Auflagen der hier eingegebene<br>Kommentar in der öffentlichen Datenbank angezeigt wird, wenn es sich bei der Akkreditierung<br>um die aktuelle handet:                                                                                                    |                       |
| BI ⊯ ∷ ⊨ # # BF* ∞ ₹ □                                                                                                    |                       |
|                                                                                                    |                       |
| * Pflichtfelder Auflagenerfüllun                                                                                                    | g eintragen Abbrechen |

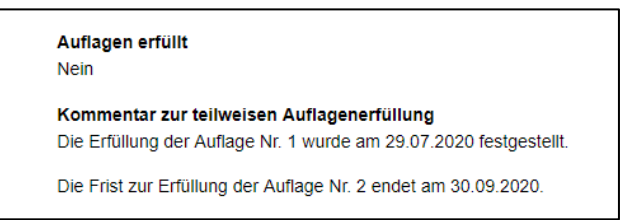

sicht der Datenbank angezeigt. Ein Kommentar zur teilweisen Auflagenerfüllung wird ebenso veröffentlicht.

<u>Hinweis:</u> Solange nicht die vollständige Auflagenerfüllung übermittelt wurde, verbleibt der Eintrag Auflagen erfüllt bei Nein.

 Sofern gewünscht kann über das Feld Gutachten austauschen ein angepasstes Akkreditierungsgutachten (ein angepasster Qualitätsbericht) hochgeladen werden. Hierzu öffnet sich per Klick auf die Schaltfläche ein neues

| Neues Gutachten hochladen                                            | ×                   |
|----------------------------------------------------------------------|---------------------|
| Titel                                                                |                     |
| Neues Gutachten-Dokument*                                            |                     |
| Zum Hochladen Dateien per Drag-and-Drop<br>oder<br>Dateien auswählen | hier ablegen        |
| * Pflichtfelder                                                      | Speichern Abbrechen |

Fenster. Hier können Sie einen Dokumententitel vergeben und das entsprechende Dokument per Drag-and-Drop oder über die Schaltfläche *Dateien auswählen* dem Akkreditierungsdatensatz hinzufügen. Klicken Sie hierzu auf *Speichern*, nachdem Sie alle gewünschten Dokumente ausgewählt haben.